# **Databases** RDS - Relational Database Service

- RDS (Relational Database Server) is Amazon's SQL offering
- Of course, you can always run your own database server, on an instance anywhere...
  - https://www.mysql.com/
- But why go to all that trouble?

 $\leftarrow$ 

- Search for RDS in the top search bar.
- Click on RDS in the Services results.

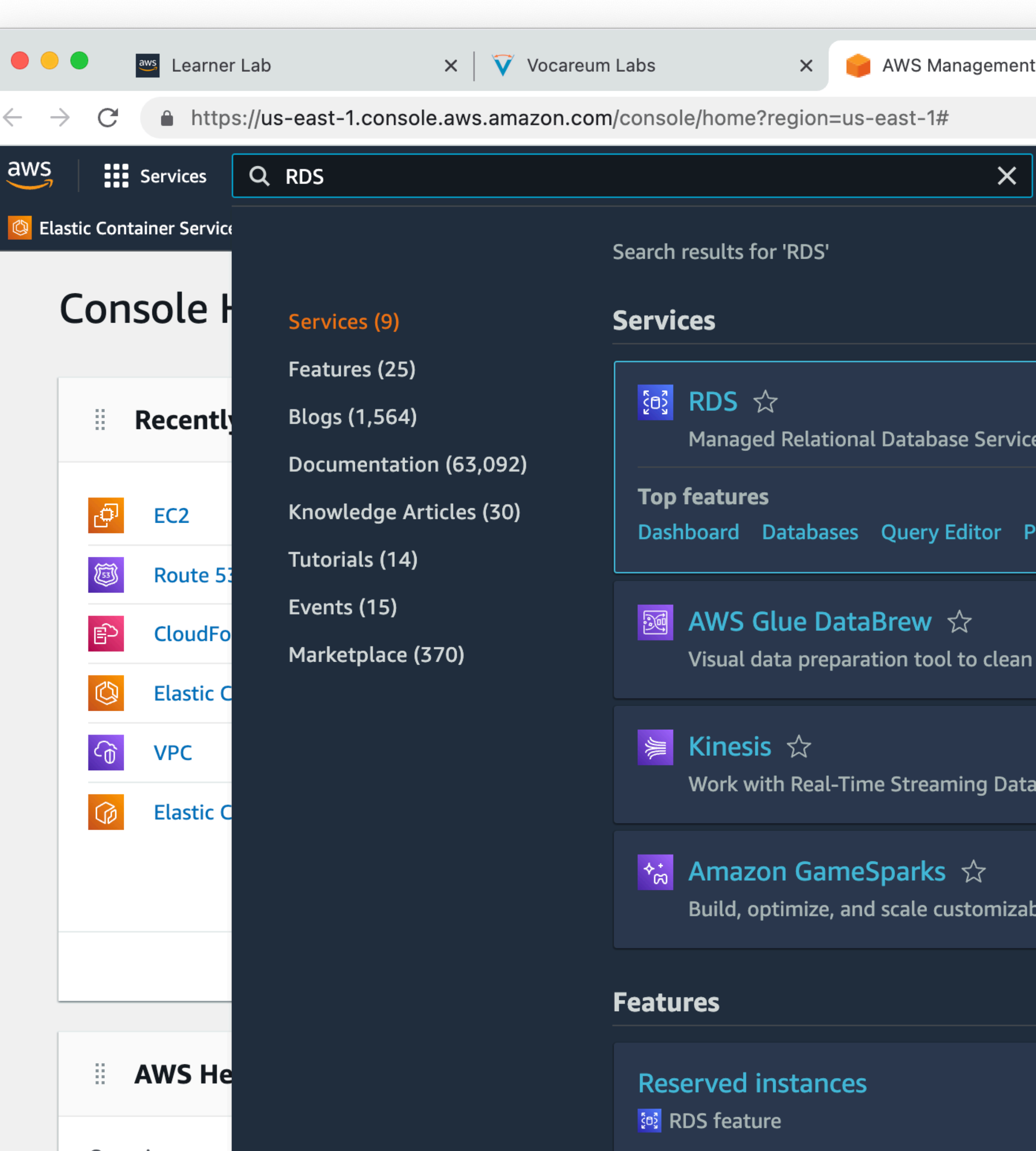

| Console      | ×   |
|--------------|-----|
|              |     |
| <u>ର</u> - ୧ | 4   |
|              |     |
|              |     |
|              | _   |
|              |     |
| e            |     |
| erformance   | In  |
|              |     |
| and normal   | ize |
|              |     |
| 1            |     |
|              |     |
| ole game fea | iti |
|              |     |
|              |     |
|              |     |

- From the dashboard, you may see a "Create Database" button in an announcement.
- If not, click on "Databases" in the left sidebar.
- Click "Create Database"

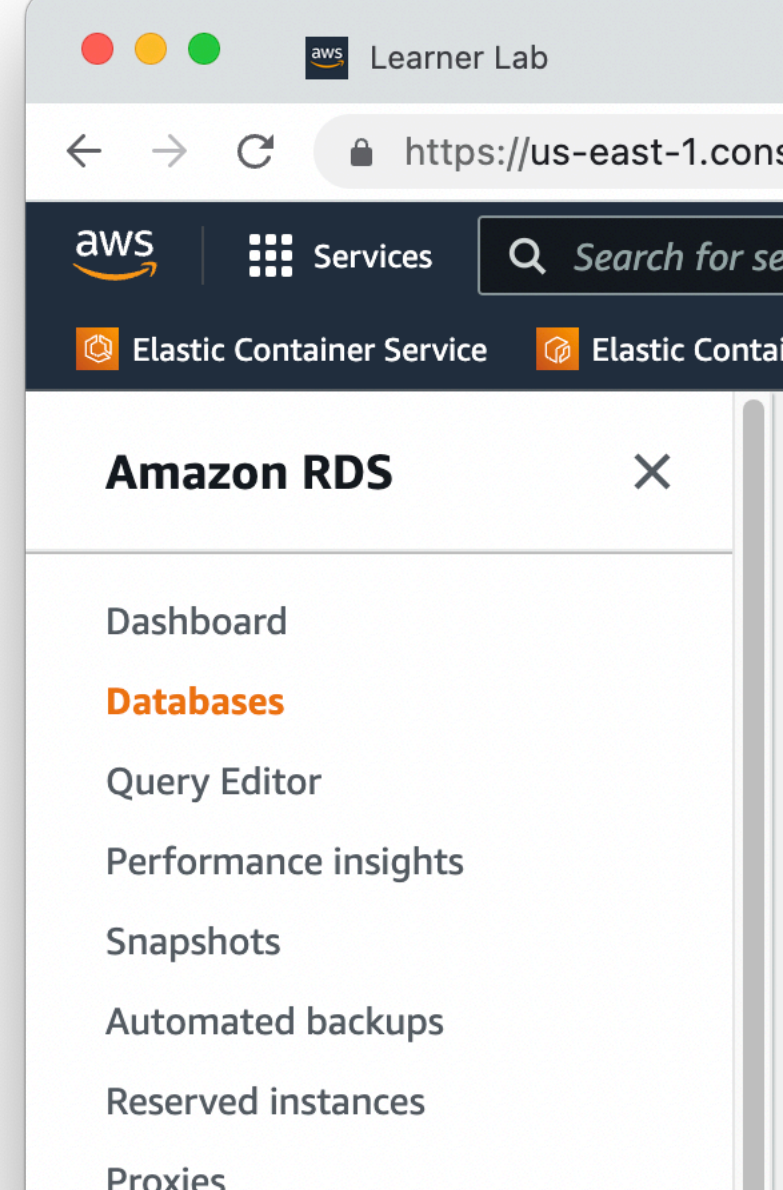

|          | e e e 🥶 Learner La                            | b                           | 🗙 🛛 🟹 Vocareum Labs                                                                            | × 🧃 RDS I                                                        | Management Console                                                 | ×                                         | +                     |
|----------|-----------------------------------------------|-----------------------------|------------------------------------------------------------------------------------------------|------------------------------------------------------------------|--------------------------------------------------------------------|-------------------------------------------|-----------------------|
|          | $\leftarrow$ $\rightarrow$ C $rac{}$ https:// | us-east-1.console.          | aws.amazon.com/rds/home?regi                                                                   | on=us-east-1#                                                    |                                                                    |                                           |                       |
|          | aws Services                                  | <b>\</b> Search for service | s, features, blogs, docs, and more                                                             | [0                                                               | Dption+S]                                                          | \$                                        | 0                     |
|          | 🙆 Elastic Container Service                   | 🕝 Elastic Container R       | egistry 📴 CloudFormation 🕝 V                                                                   | PC 🙋 EC2                                                         |                                                                    |                                           |                       |
|          | Amazon RDS                                    | ×                           |                                                                                                |                                                                  |                                                                    |                                           |                       |
|          | Databases                                     |                             | Try the new Amazon I<br>For your Amazon RDS<br>failover typically less t<br>cluster Learn more | <b>RDS Multi-AZ dep</b><br>for MySQL and Po<br>han 35 seconds ar | loyment option for<br>stgreSQL workloads<br>nd, get read scalabili | <b>MySQL a</b><br>, improve<br>ty with tw | nd P<br>tran<br>vo re |
|          | Query Editor                                  |                             | Create database                                                                                |                                                                  |                                                                    |                                           |                       |
|          | Performance insights                          |                             | Or, Restore Multi-AZ D                                                                         | B Cluster from Sn                                                | apshot                                                             |                                           |                       |
|          | Snapshots                                     |                             |                                                                                                |                                                                  |                                                                    |                                           |                       |
|          | Automated backups                             |                             | Deserves                                                                                       |                                                                  |                                                                    |                                           |                       |
|          | Reserved instances                            |                             | Resources                                                                                      |                                                                  |                                                                    |                                           |                       |
|          | Proxies                                       |                             |                                                                                                | 555                                                              |                                                                    |                                           | ,                     |
|          |                                               |                             | You are using the following A<br>(used/quota)                                                  | mazon RDS resou                                                  | rces in the US East (N                                             | N. Virginia                               | a) reg                |
|          | Subnet groups                                 |                             | DB Instances (0/40)                                                                            |                                                                  | Parameter groups (                                                 | 0)                                        |                       |
|          | Parameter groups                              |                             | Allocated storage (0 TB/1                                                                      | 00 ТВ)                                                           | Default (0)                                                        |                                           |                       |
|          | Option groups                                 |                             | Increase DB instances limi                                                                     | t [ 2]                                                           | Custom (0/100)                                                     |                                           |                       |
| ×        | Vocareum Labs                                 | × 🧊 RDS                     | Management Console × +                                                                         |                                                                  |                                                                    |                                           |                       |
| sole.a   | ws.amazon.com/rds/home?re                     | gion=us-east-1#da           | atabases:                                                                                      |                                                                  |                                                                    |                                           |                       |
| rvices,  | features, blogs, docs, and mo                 | re [                        | Option+S] D 🗘 (                                                                                | ? N. Virginia                                                    | voclabs/user217                                                    | 7624=Mar                                  | k_Fis                 |
| iner Reg | gistry 🗈 CloudFormation 🔓                     | VPC 🛃 EC2                   |                                                                                                |                                                                  |                                                                    |                                           |                       |
|          |                                               |                             |                                                                                                |                                                                  |                                                                    |                                           |                       |
| I        | RDS > Databases                               |                             |                                                                                                |                                                                  |                                                                    |                                           |                       |
|          | Detaharan                                     |                             |                                                                                                |                                                                  |                                                                    |                                           |                       |
|          | Databases                                     | Group resour                | rces C Modify                                                                                  | Actions <b>v</b>                                                 | Restore from S                                                     | 3                                         | Crea                  |
|          | <b>Q</b> Filter by databases                  |                             |                                                                                                |                                                                  |                                                                    |                                           | <                     |
|          | DB identifier                                 |                             | ▲ Role マ                                                                                       | Engine 🔻                                                         | Region & AZ 🔻                                                      | Size                                      | 7                     |
|          |                                               |                             |                                                                                                |                                                                  | No instance                                                        | s found                                   |                       |
|          |                                               |                             |                                                                                                |                                                                  |                                                                    |                                           |                       |

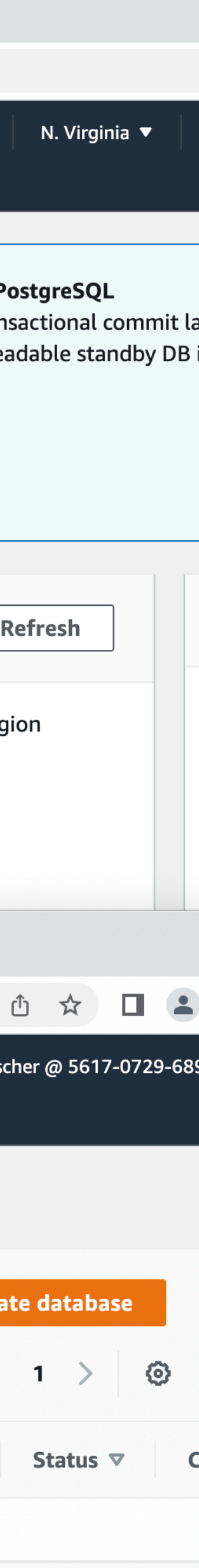

- Select "Standard Create." We have to turn off some features which aren't allowed in AWS Academy.
- Select MySQL
- Leave the Edition and version as default.
  - MySQL Community
  - Version 8.0.x

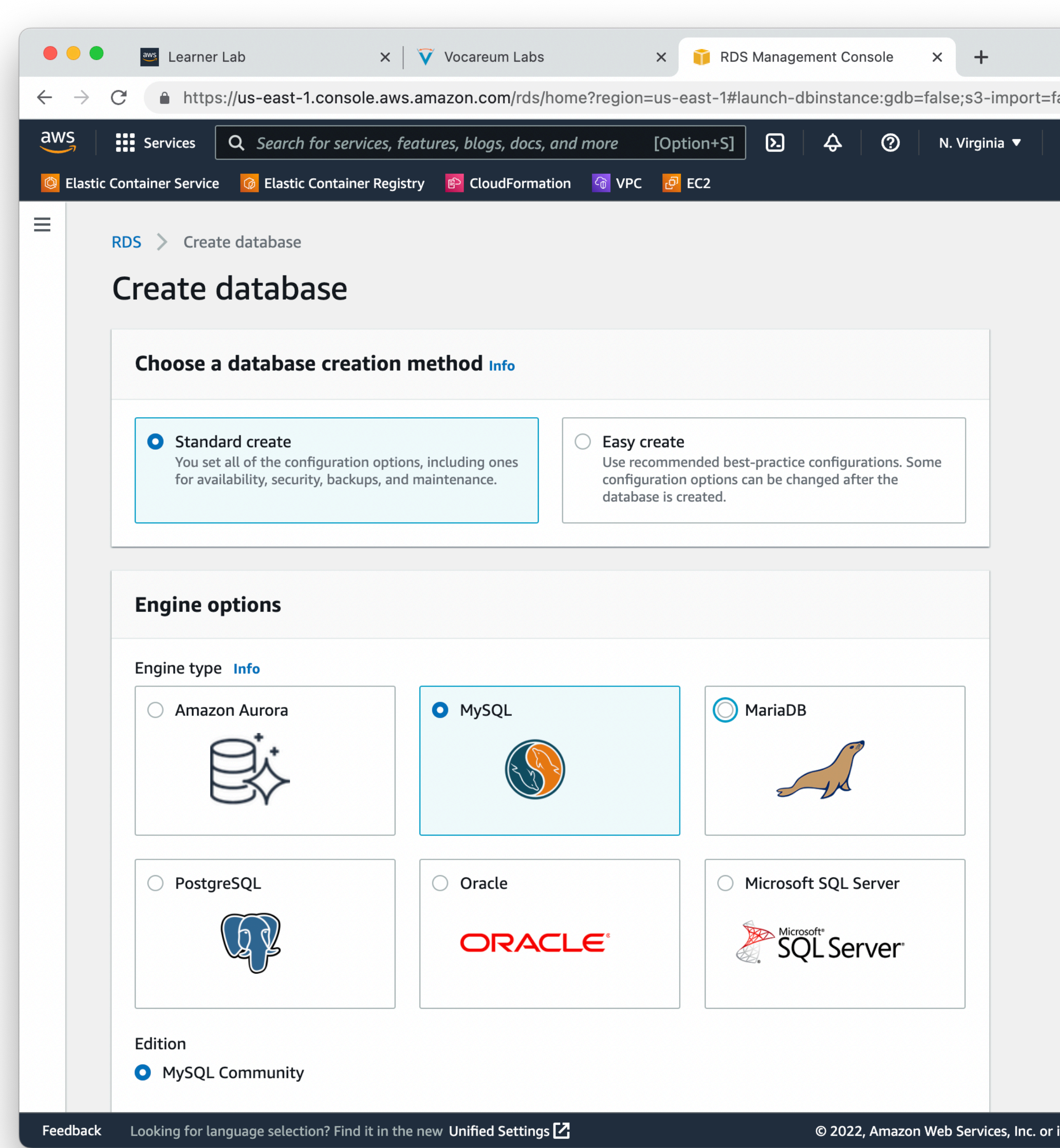

| me |  |
|----|--|
|    |  |
|    |  |
|    |  |
|    |  |
|    |  |
|    |  |
|    |  |
|    |  |
|    |  |
|    |  |
|    |  |
|    |  |
|    |  |
|    |  |
|    |  |
|    |  |
|    |  |
|    |  |
|    |  |
|    |  |
|    |  |
|    |  |

• Make sure to select "Free tier"

| 5 | Services Q Search                                                                                                    | [Op <sup>1</sup>                                                                                                    | tion+S] 🖸 🗘 🧔                                                                                                    |
|---|----------------------------------------------------------------------------------------------------|----------------------------------------------------------------------------------------------------|----------------------------------------------------------------------------------------------------|
|   | Engine version Info<br>View the engine versions that support the fo                                                                                                    | ollowing database features.                                                                                                    |                                                                                                    |
|   | ▼ Hide filters                                                                                                    |                                                                                                    |                                                                                                    |
|   | Show versions that support the N<br>Create a A Multi-AZ DB cluster with on<br>provide up to 2x faster transaction cor                                                           | Multi-AZ DB cluster Info<br>ne primary DB instance and two readable stan<br>mmit latency and automatic failover in typica                 | ndby DB instances. Multi-AZ DB clusters<br>ally under 35 seconds.                                                                                       |
|   | Show versions that support the A<br>Amazon RDS Optimized Writes improv                                                                                                    | Amazon RDS Optimized Writes Info<br>ves write throughput by up to 2x at no additi                                                         | ional cost.                                                                                                    |
|   | Engine Version                                                                                                    |                                                                                                    |                                                                                                    |
|   |                                                                                                    |                                                                                                    |                                                                                                    |
|   | MySQL 8.0.35 <b>Templates</b> Choose a sample template to meet your use                                                                                                    | case.                                                                                                    |                                                                                                    |
|   | MySQL 8.0.35<br>Templates Choose a sample template to meet your use<br>O Production Use defaults for high availability and fast, consistent performance                         | case.          O       Dev/Test         This instance is intended for         development use outside of a         production environment | Free tier<br>Use RDS Free Tier to develop<br>new applications, test existing<br>applications or gain bands-on                                           |
|   | MySQL 8.0.35  Templates Choose a sample template to meet your use  Production Use defaults for high availability and fast, consistent performance.                              | case.                                                                                                    | • Free tier Use RDS Free Tier to develop new applications, test existing applications, or gain hands-on experience with Amazon RDS. Info                |
|   | MySQL 8.0.35<br>Templates Choose a sample template to meet your use<br>Production Use defaults for high availability and fast, consistent performance.                          | case.<br>O Dev/Test<br>This instance is intended for<br>development use outside of a<br>production environment.                           | • Free tier<br>Use RDS Free Tier to develop<br>new applications, test existing<br>applications, or gain hands-on<br>experience with Amazon RDS.<br>Info |
|   | MySQL 8.0.35  Templates Choose a sample template to meet your use  Production Use defaults for high availability and fast, consistent performance.  Availability and durability | case.<br>O Dev/Test<br>This instance is intended for<br>development use outside of a<br>production environment.                           | • Free tier<br>Use RDS Free Tier to develop<br>new applications, test existing<br>applications, or gain hands-on<br>experience with Amazon RDS.<br>Info |

the standby DB instance doesn't support connections for read workloads.

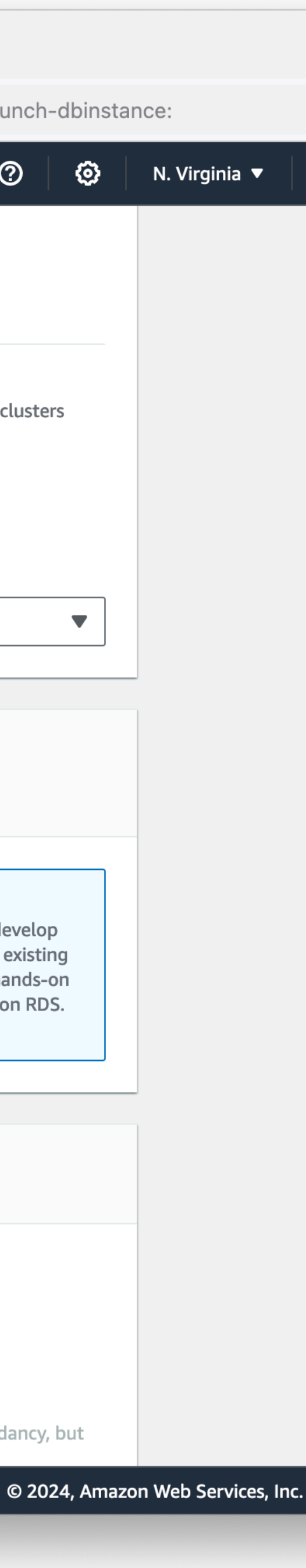

- Set a name for your DB Instance. This only shows up in the AWS console, its not used for connecting to the database
- Choose a good password, and keep it somewhere safe and memorable.
  - If you forget it, you can reset this later.

|          | _ |  |
|----------|---|--|
|          |   |  |
| <b>—</b> |   |  |

 $\leftarrow \rightarrow C$ 

 $\times$  +

https://us-east-1.console.aws.amazon.com/rds/home?region=us-east-1#launch-dbinstance

| aws | Services   | Q Search          | [Option+S] | ۶. | ¢ | ? |
|-----|------------|-------------------|------------|----|---|---|
| =   | DB instanc | e identifier Info |            |    |   |   |

Type a name for your DB instance. The name must be unique across all DB instances owned by your AWS account in the current AWS Region.

### class-db

The DB instance identifier is case-insensitive, but is stored as all lowercase (as in "mydbinstance"). Constraints: 1 to 60 alphanumeric characters or hyphens. First character must be a letter. Can't contain two consecutive hyphens. Can't end with a hyphen.

### Credentials Settings

### Master username Info

Type a login ID for the master user of your DB instance.

### admin

1 to 16 alphanumeric characters. The first character must be a letter.

### Manage master credentials in AWS Secrets Manager

Manage master user credentials in Secrets Manager. RDS can generate a password for you and manage it throughout its lifecycle.

### (i) If you manage the master user credentials in Secrets Manager, some RDS features aren't supported. Learn more

### Auto generate a password

Amazon RDS can generate a password for you, or you can specify your own password.

### Master password Info

### ••••••

Constraints: At least 8 printable ASCII characters. Can't contain any of the following: / (slash), '(single quote), "(double quote) and @ (at sign)

### Confirm master password Info

•••••

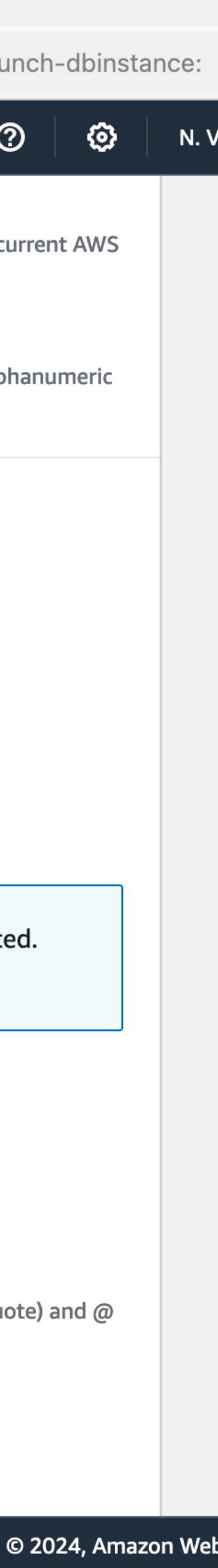

- Change the instance class to db.t3.micro
- Change the Allocated storage to the smallest allowed: 20 GiB
- Un-check "Enable storage autoscaling"
  - We won't use anywhere near that much space.

| Services                                                                                                    | Q Se                                                        | arch                                             |                         |               |                                |               |                           | [Op                        | tion+S]                | <b>&gt;</b> |  |
|----------------------------------------------------------------------------------------------------|-------------------------------------------------------------|--------------------------------------------------|-------------------------|---------------|--------------------------------|---------------|---------------------------|----------------------------|------------------------|-------------|--|
| ▼ Hide fi                                                                                                    | ters                                                        |                                                  |                         |               |                                |               |                           |                            |                        |             |  |
| Show<br>Amazo                                                                                                  | i <b>nstance</b><br>า RDS Op                                | e classe                                         | <b>s that</b><br>Writes | supp<br>impro | <b>ort Amaz</b><br>ves write t | on RDS O      | otimized V<br>by up to 2x | Writes Inf<br>at no additi | <b>o</b><br>onal cost. |             |  |
| Includ                                                                                                    | e previo                                                    | ous gen                                          | eratio                  | n clas        | ses                            |               |                           |                            |                        |             |  |
| Standar                                                                                                    | d classe                                                    | es (inclu                                        | ides m                  | 1 class       | ses)                           |               |                           |                            |                        |             |  |
| Memor                                                                                                    | optimi                                                      | zed cla                                          | sses (i                 | includ        | es r and                       | x classes)    |                           |                            |                        |             |  |
| O Burstab                                                                                                    | le classe                                                   | es (inclu                                        | udes t                  | classe        | es)                            |               |                           |                            |                        |             |  |
|                                                                                                    |                                                             |                                                  |                         |               |                                |               |                           |                            |                        |             |  |
| db.t3.mic                                                                                                    |                                                             |                                                  |                         |               |                                |               |                           |                            |                        |             |  |
| db.t3.mic<br>2 vCPUs<br>Storage                                                                                | o<br>1 gib ran                                              | M Net                                            | work: 2                 | 2,085 N       | 1bps                           |               |                           |                            |                        |             |  |
| db.t3.mic<br>2 vCPUs<br>Storage                                                                                | o<br>1 Gib RAM                                              | M Net                                            | work: 2                 | 2,085 N       | 1bps                           |               |                           |                            |                        |             |  |
| db.t3.mic<br>2 vCPUs<br>Storage<br>Storage typ<br>General P<br>Baseline pe                                     | o<br>Gib RAM<br>De Info<br>urpose S                         | M Net                                            | work: 2                 | 2,085 N       | 1bps                           |               |                           |                            |                        |             |  |
| db.t3.mic<br>2 vCPUs<br>Storage<br>Storage typ<br>General P<br>Baseline pe<br>Allocated s                      | o<br>Gib RAM<br>De Info<br>urpose S<br>rformanc             | M Net<br>SSD (gp<br>te deterr                    | work: 2                 | 2,085 N       | ۸bps<br>ime size               |               |                           |                            |                        |             |  |
| db.t3.mic<br>2 vCPUs<br>Storage<br>Storage typ<br>General P<br>Baseline pe<br>Allocated s<br>20                | o<br>I GiB RAM<br>De Info<br>urpose S<br>rformanc           | M Net<br>SSD (gp<br>ce deterr<br>Info            | work: 2                 | 2,085 N       | 4bps                           |               |                           |                            |                        | GiB         |  |
| db.t3.mic<br>2 vCPUs<br>Storage<br>Storage typ<br>General P<br>Baseline pe<br>Allocated s<br>20<br>The minimur | o<br>I GiB RAM<br>De Info<br>urpose S<br>rformanc<br>torage | M Net<br>SSD (gp<br>e deterr<br>Info<br>20 GiB a | work: 2                 | 2,085 N       | /lbps<br>ime size<br>mum value | e is 6,144 Gi | 3                         |                            |                        | GiB         |  |

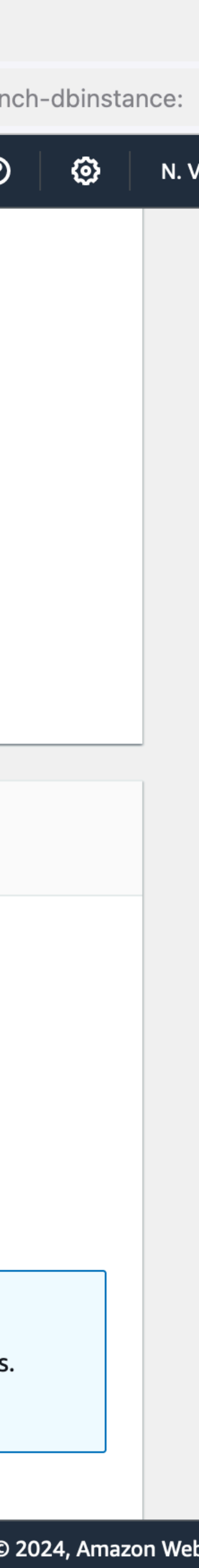

- Don't connect to an EC2 resource (we'll configure that ourselves)
- Make sure you have "No" selected for Public access.
- Create a new security group
- Name your security group "database-sg"
  - If you delete this RDS instance and create a new one later, you can re-use this VPC security group

| s s                                                  | Services C                                                                                                    | Search                                                                                                    |                                                                                                    |                                                                                                   |                                                                                                    | [Option+S]                                                                                                    |                                                                                     | \$                                                                               | 0                                             |
|------------------------------------------------------|----------------------------------------------------------------------------------------------------|----------------------------------------------------------------------------------------------------|----------------------------------------------------------------------------------------------------|---------------------------------------------------------------------------------------------------|----------------------------------------------------------------------------------------------------|----------------------------------------------------------------------------------------------------|-------------------------------------------------------------------------------------|----------------------------------------------------------------------------------|-----------------------------------------------|
|                                                      | Don't co<br>Don't set<br>this datab<br>to a comp                                                                                                    | nnect to an EC2<br>up a connection to<br>base. You can manu<br>oute resource later.                                                                                                    | compute re<br>a compute re<br>ally set up a c                                                                                    | esource<br>source for<br>connection                                                               | Conne<br>Set up<br>this dat                                                                           | ect to an EC2 of a connection to tabase.                                                                                                    | compute<br>an EC2 co                                                                | resource<br>mpute re                                                             | e<br>sourc                                    |
| Vir                                                  | rtual private                                                                                                    | cloud (VPC) Inf                                                                                                    | <b>o</b><br>Ne virtual netv                                                                                                    | vorking environr                                                                                  | nent for this DB i                                                                                    | nstance                                                                                                    |                                                                                     |                                                                                  |                                               |
| C 6                                                  | Default VPC                                                                                                    | (vpc-0059b159ca<br>vailability Zones                                                                                                    | a91e292b)                                                                                                    |                                                                                                   |                                                                                                    |                                                                                                    |                                                                                     |                                                                                  |                                               |
| On                                                   | nly VPCs with a                                                                                                    | corresponding DB                                                                                                    | subnet group                                                                                                    | are listed.                                                                                       |                                                                                                    |                                                                                                    | J                                                                                   |                                                                                  |                                               |
| DE                                                   | B subnet gro<br>noose the DB si<br>lected.                                                                                                    | u <b>p Info</b><br>Jbnet group. The D                                                                                                    | B subnet grou                                                                                                    | up defines which                                                                                  | subnets and IP ra                                                                                     | anges the DB ins                                                                                                    | stance can                                                                          | use in the                                                                       | e VP                                          |
| DE<br>Chi<br>selu<br>d                               | B subnet gro<br>noose the DB si<br>lected.<br>default                                                                                                    | <b>up Info</b><br>Jbnet group. The Di                                                                                                    | B subnet grou                                                                                                    | up defines which                                                                                  | subnets and IP ra                                                                                     | anges the DB ins                                                                                                    | stance can                                                                          | use in th                                                                        | ie VP(                                        |
| DE<br>Ch<br>sel<br>d<br>Pu                           | B subnet gro<br>noose the DB sublected.<br>default<br>ublic access<br>) Yes<br>RDS assigns<br>your databas<br>which resour                                                                                                  | up Info<br>ubnet group. The Di<br>Info<br>a public IP address<br>se. Resources inside<br>ces can connect to                                                                                                    | B subnet grou<br>to the databa<br>the VPC can<br>the database                                                                    | up defines which<br>use. Amazon EC2<br>also connect to t                                          | subnets and IP ra<br>instances and oth                                                                | anges the DB ins                                                                                                    | stance can<br>itside of th<br>e VPC secu                                            | use in the                                                                       | in con                                        |
| DE<br>Ch<br>sel<br>d<br>Pu                           | B subnet gro<br>noose the DB su<br>lected.<br>default<br>ublic access<br>) Yes<br>RDS assigns<br>your databas<br>which resour<br>No<br>RDS deesn't<br>connect to ye                                                         | up Info<br>Johnet group. The Di<br>Info<br>a public IP address<br>se. Resources inside<br>ces can connect to<br>assign a public IP ad<br>our database. Choo                                                                                                  | B subnet grou<br>to the databa<br>the VPC can<br>the database<br>ddress to the<br>se one or mo                                   | up defines which<br>use. Amazon EC2<br>also connect to t<br>database. Only a<br>re VPC security g | subnets and IP ra<br>instances and oth<br>he database. Cho<br>Amazon EC2 insta<br>roups that specif   | anges the DB ins                                                                                                    | stance can<br>itside of th<br>e VPC secu<br>resources i<br>es can con               | use in the<br>ne VPC cal<br>urity group<br>inside the<br>nect to th              | in con<br>ips that<br>e VPC<br>he dat         |
| DE<br>Ch<br>sel<br>C<br>Pu<br>O<br>VP<br>Che<br>app  | B subnet gro<br>noose the DB sublected.<br>default<br>ublic access<br>) Yes<br>RDS assigns<br>your databas<br>which resour<br>No<br>DDC doesn't<br>connect to your<br>PC security g<br>noose one or more<br>propriate inco  | up Info<br>Johnet group. The Di<br>Info<br>a public IP address<br>assign a public IP address<br>ces can connect to<br>assign a public IP ad<br>our database. Choo<br>roup (firewall) I<br>ore VPC security gr<br>ming traffic.                               | B subnet grou<br>to the databa<br>the VPC can<br>the database.<br>ddress to the<br>se one or mor<br><b>nfo</b><br>roups to allow | up defines which<br>nse. Amazon EC2<br>also connect to t<br>database. Only /<br>re VPC security g | subnets and IP ra<br>instances and oth<br>the database. Cho<br>Amazon EC2 insta<br>roups that specif  | anges the DB ins                                                                                                    | stance can<br>itside of th<br>e VPC secu<br>resources i<br>es can con               | use in the<br>ne VPC cal<br>urity grou<br>inside the<br>nect to th<br>nect to th | in con<br>ips the<br>e VPC<br>he dat<br>ow th |
| DE<br>Chi<br>sel<br>Q<br>Pu<br>O<br>VP<br>Chi<br>app | B subnet gro<br>noose the DB so<br>lected.<br>default<br>ublic access<br>) Yes<br>RDS assigns<br>your databas<br>which resour<br>No<br>DDC deesn't<br>connect to your<br>PC security g<br>noose one or mo<br>propriate inco | up Info<br>ubnet group. The Di<br>Info<br>a public IP address<br>assign a public IP ad<br>ces can connect to<br>assign a public IP ac<br>our database. Choo<br>roup (firewall) I<br>ore VPC security gr<br>ming traffic.<br>existing<br>kisting VPC security | B subnet grou<br>to the databa<br>the VPC can<br>the database.<br>ddress to the<br>se one or mor<br><b>nfo</b><br>roups to allow | up defines which<br>ise. Amazon EC2<br>also connect to t<br>database. Only /<br>re VPC security g | subnets and IP ra<br>instances and oth<br>the database. Cho<br>Amazon EC2 insta<br>proups that specif | anges the DB ins<br>her resources ou<br>ose one or more<br>inces and other<br>y which resource<br>ire that the secu<br>enew<br>new VPC securit | stance can<br>Itside of the<br>VPC secu<br>resources i<br>es can con<br>Irity group | use in the                                                                       | in cor<br>ips th<br>e VPC<br>he da            |

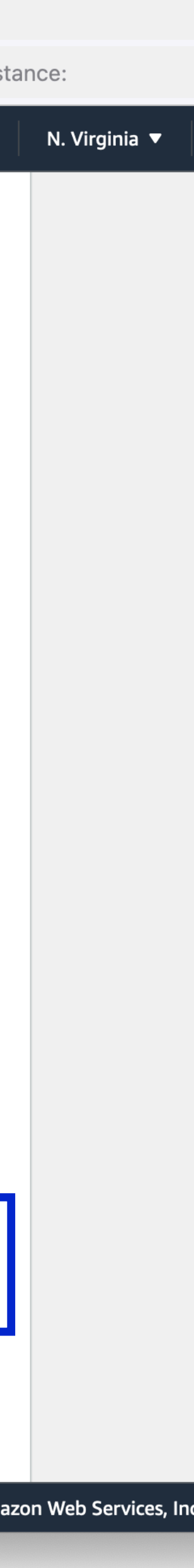

 Leave "Password authentication" selected

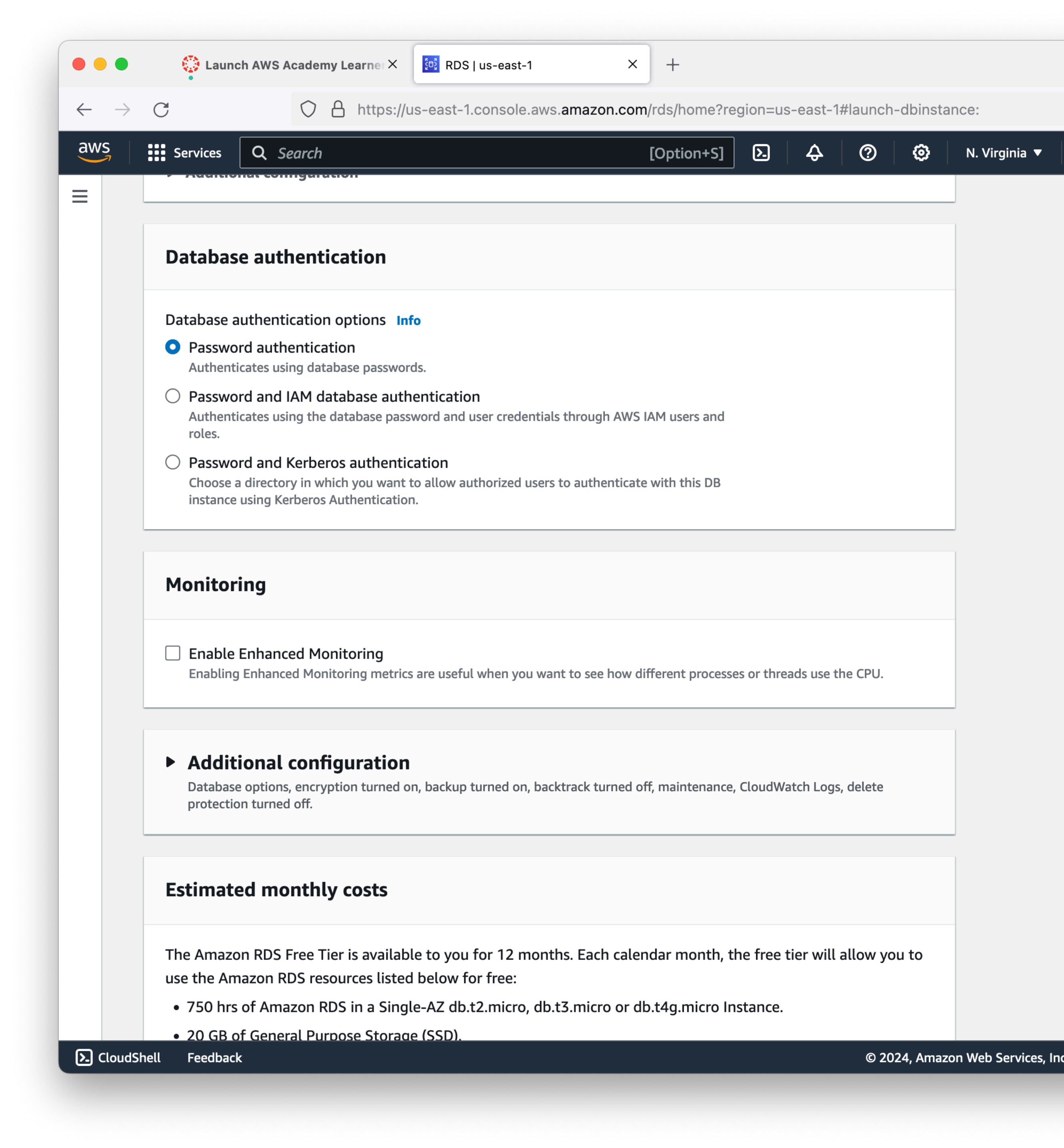

- Expand "Additional configuration"
- Disable automated backups
  - Automated backups are usually the correct default for things, but we really want to minimize costs for the class, and daily backups really add up!
- Disable encryption
  - Usually a good idea, keep it simple for class.

|                           | Launch AWS Academy Learner × RDS   us-east-1 × +                                                                                                    |
|---------------------------|----------------------------------------------------------------------------------------------------|
| $\leftarrow \rightarrow $ | C A https://us-east-1.console.aws.amazon.com/rds/home?region=us-east-1#launch-dbins                                                                                                    |
| aws                       | Services Q Search [Option+S] > 4 2                                                                                                    |
|                           | <ul> <li>Additional configuration</li> <li>Database options, encryption turned off, backup turned off, backtrack turned off, maintenance, CloudWatch Logs, delete protection turned off.</li> </ul> |
|                           | Database options                                                                                                    |
|                           | Initial database name Info                                                                                                    |
|                           |                                                                                                    |
|                           | If you do not specify a database name, Amazon RDS does not create a database.                                                                                                    |
|                           | DB parameter group Info                                                                                                    |
|                           |                                                                                                    |
|                           | Option group Info                                                                                                    |
|                           | derault:mysql-8-0                                                                                                    |
|                           | Backup                                                                                                    |
|                           | Enable automated backups<br>Creates a point-in-time snapshot of your database                                                                                                    |
|                           | Encryption                                                                                                    |
|                           | Enable encryption<br>Choose to encrypt the given instance. Master key IDs and aliases appear in the list after they have been created using the AWS<br>Key Management Service console. Info         |
|                           | Log exports                                                                                                    |
|                           | Select the log types to publish to Amazon CloudWatch Logs                                                                                                    |
|                           | Error log                                                                                                    |
| CloudShell                | © 2024, Am                                                                                                    |

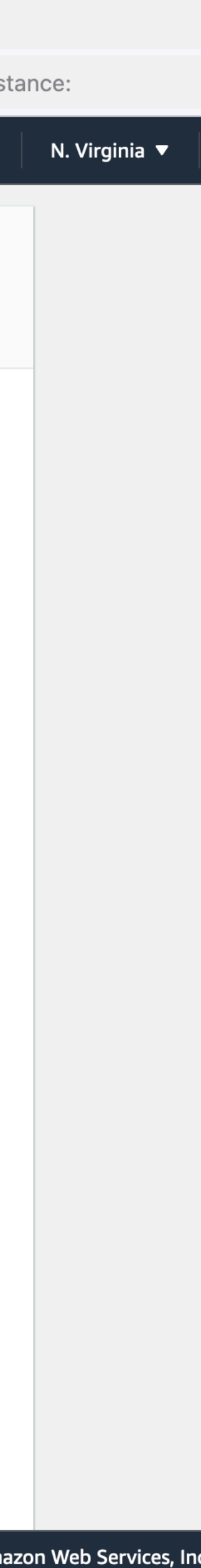

• Click "Create database"

| •••                      | Launch AWS Academy Learner × RDS   us-east-1 × +                                                                                                    |
|--------------------------|----------------------------------------------------------------------------------------------------|
| $\leftarrow \rightarrow$ | C https://us-east-1.console.aws.amazon.com/rds/home?region=us-east-1#launch-dbin                                                                                                    |
| aws                      | Services Q Search [Option+S] D 4 2                                                                                                    |
| =                        | Enable auto minor version upgrade<br>Enabling auto minor version upgrade will automatically upgrade to new minor versions as<br>they are released. The automatic upgrades occur during the maintenance window for the<br>database. |
|                          | <ul> <li>Maintenance window Info</li> <li>Select the period you want pending modifications or maintenance applied to the database by Amazon RDS.</li> <li>Choose a window</li> <li>No preference</li> </ul>                        |
|                          | Deletion protection                                                                                                    |
|                          | Enable deletion protection<br>Protects the database from being deleted accidentally. While this option is enabled, you can't delete the database.                                                                                  |
|                          |                                                                                                    |
|                          | Estimated monthly costs                                                                                                    |
|                          | The Amazon RDS Free Tier is available to you for 12 months. Each calendar month, the free tier will allow you to use the Amazon RDS resources listed below for free:                                                               |
|                          | • 750 hrs of Amazon RDS in a Single-AZ db.t2.micro, db.t3.micro or db.t4g.micro Instance.                                                                                                    |
|                          | • 20 GB of General Purpose Storage (SSD).                                                                                                    |
|                          | <ul> <li>20 GB for automated backup storage and any user-initiated DB Snapshots.</li> </ul>                                                                                                    |
|                          | Learn more about AWS Free Tier. 🔀                                                                                                    |
|                          | When your free usage expires or if your application use exceeds the free usage tiers, you simply pay standard, pay-as-you-go service rates as described in the Amazon RDS Pricing page.                                            |
|                          |                                                                                                    |
|                          | You are responsible for ensuring that you have all of the necessary rights for any third-party products or<br>services that you use with AWS services.                                                                             |
|                          | Cancel Create database                                                                                                    |
|                          |                                                                                                    |

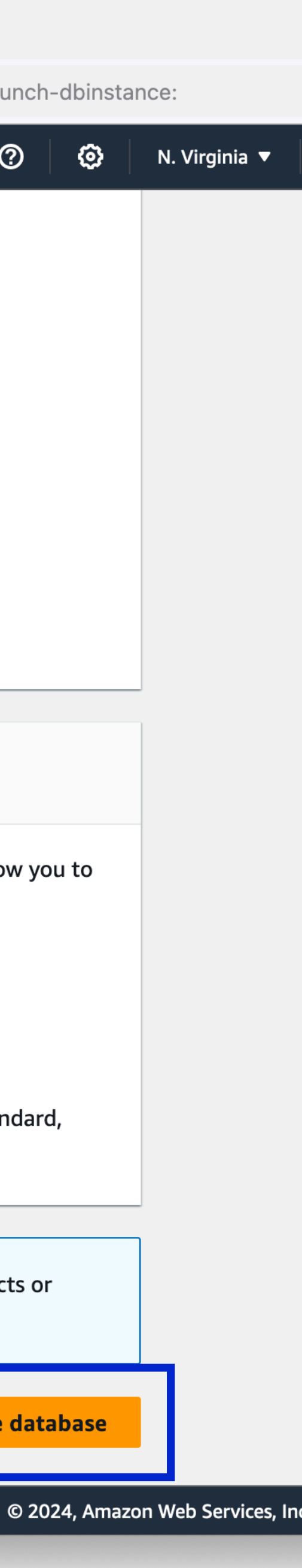

instant 🤪

| •••                               | 🔤 Learner Lab 🛛 🗙 🗎 🏹                                           | Vocareum Labs               | × 🔋 RDS Management Consol | le × +               |                        |                                                                          | ~        |
|-----------------------------------|-----------------------------------------------------------------|-----------------------------|---------------------------|----------------------|------------------------|--------------------------------------------------------------------------|----------|
| $\leftrightarrow$ $\rightarrow$ ( | https://us-east-1.console.aws.an                                | mazon.com/rds/home?region=  | us-east-1#databases:      |                      |                        | ① ☆ □                                                                    | :        |
| aws                               | Services <b>Q</b> Search for services, feature                  | ures, blogs, docs, and more | [Option+S] > $4$          | N. Virginia          | voclabs/user2177624=Ma | ark_Fischer @ 5617-0729                                                  | -6892 🔻  |
| 🙆 Elastic C                       | Container Service 🛛 🕜 Elastic Container Registry                | CloudFormation G VPC        | EC2                       |                      |                        |                                                                          |          |
| ≡ ر ه                             | Creating database <u>class-db</u>                               |                             |                           |                      | Vie                    | w credential details                                                     | ×        |
| Ň                                 | Your database might take a few minutes to                       | launch.                     |                           |                      |                        |                                                                          |          |
|                                   |                                                                 |                             |                           |                      |                        |                                                                          |          |
| F                                 | RDS > Databases<br>Databases                                    | Group resource              | ces C Modify              | Actions <b>T</b>     | Restore from S3        | Create database                                                          |          |
| F                                 | RDS > Databases Databases Q Filter by databases                 | Group resource              | ces C Modify              | Actions              | Restore from S3        | Create database                                                          |          |
| F                                 | RDS > Databases Databases Q Filter by databases B DB identifier | Group resource              | ces C Modify              | Actions  Region & A2 | Restore from S3        | Create database         ✓       1       ✓         Status       ▼       ✓ | S<br>CPU |

### • Your database may take several minutes to be ready for use. The cloud is not

- Dark Patterns:
  - AWS now tries to up-sell you when creating things
  - Can only "hide" for 30 days!
  - You can avoid this by deploying resources through automation

| C | https://us-east-1.console.aws. <b>amazon.com</b> /rds/home?regio                                                                                                    | on=us-east-1#databases:                                                                                                    |
|---|----------------------------------------------------------------------------------------------------|----------------------------------------------------------------------------------------------------|
|   |                                                                                                    |                                                                                                    |
|   |                                                                                                    |                                                                                                    |
|   | Suggested add-ons for class-db                                                                                                    |                                                                                                    |
|   | Simplify the configuration of the following suggested add-o                                                                                                    | ns by using settings from your new database.                                                                                                    |
|   |                                                                                                    |                                                                                                    |
|   | Create an ElastiCache cluster from RDS using your DB settings - new         You can save up to 55% in cost and gain up to 80x faster read performance using ElastiCache with RDS for MySQL (vs. RDS for MySQL alone).         Learn more       Create ElastiCache cluster | Using a proxy allows your applications to pool and share database connections to help them scale. A proxy simplifies connection management and makes applications more resilient to database failures.<br>Learn more |
|   | <ul> <li>You can hide these suggestions so they don't appear<br/>the database list page or database details page.</li> </ul>                                                                                                    | after database creation. All these actions can be taken from                                                                                                    |
|   |                                                                                                    | Hide add-ons for 30 days                                                                                                    |

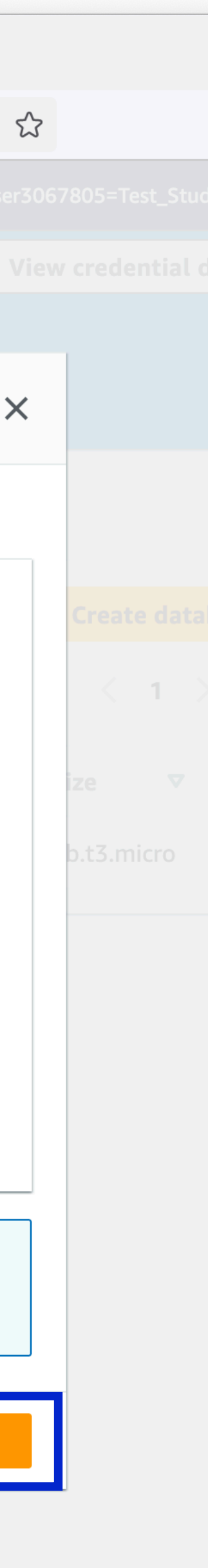

- Click on your database name to get details on it.

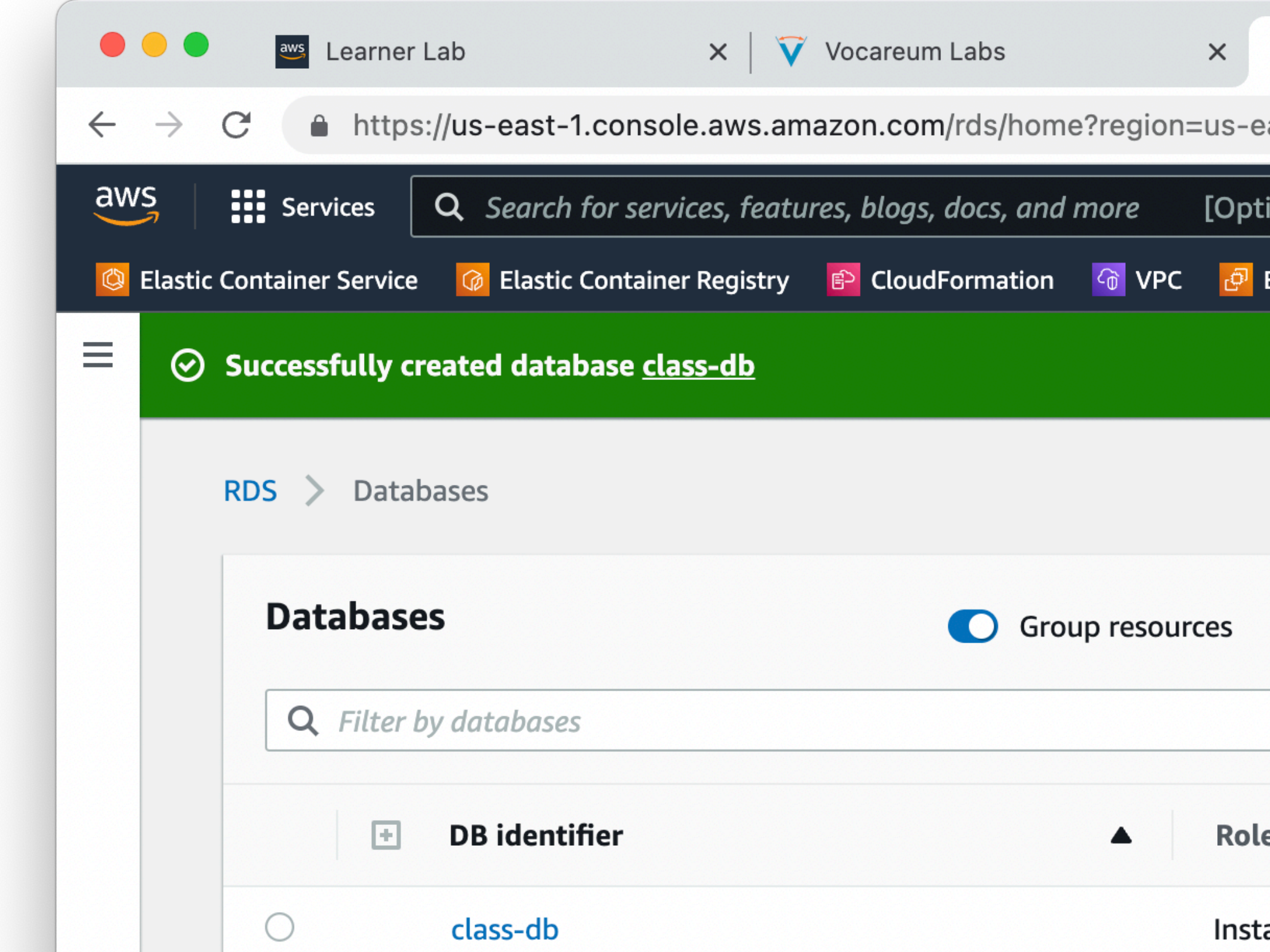

### • Eventually your RDS instance will complete. This may take 5 minutes or more.

| 🧊 RDS Management Console 🛛 🗙 🕂  |                                                |
|---------------------------------|------------------------------------------------|
| ast-1#databases:                | 아 🖞 ☆ 🔲 💄                                      |
| on+S] 🔈 🗘 ⑦ N. Virginia 🔻 voo   | labs/user2177624=Mark_Fischer @ 5617-0729-6892 |
|                                 | View connection details                        |
|                                 |                                                |
| C Modify Actions Rest           | ore from S3 Create database                    |
|                                 | < 1 > ③                                        |
| e ▼ Engine ▼ Region & AZ ▼      | Size 🔻 Status 🔻 CPU                            |
| ance MySQL Community us-east-1b | db.t2.micro 🔗 Available                        |

# **AWS RDS**

 You will need to copy down the Endpoint domain name. This is how you will connect to your database from a server.

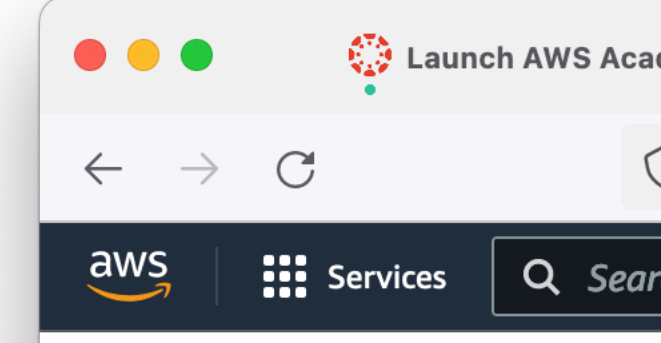

### Amazon RDS

Dashboard

### Databases

Query Editor Performance insights Snapshots Exports in Amazon S3 Automated backups Reserved instances Proxies

Subnet groups Parameter groups Option groups Custom engine versions Zero-ETL integrations <u>New</u>

Events

**Event subscriptions** 

Recommendations 0 Certificate update

| demy Learne | X RDS   us-east-1                    | × +                                   |                              |                                |
|-------------|--------------------------------------|---------------------------------------|------------------------------|--------------------------------|
| ) A http    | os://us-east-1.console.aws.amazon.co | om/rds/home?region=us-east-1#dat      | abase:id=class-db;is-clust   | er=false ☆                     |
| rch         |                                      | [Option+S] 🔈 🗘 🤅                      | ) 🙆 N. Virginia 🔻            | voclabs/user3067805=Test_Stu   |
|             |                                      |                                       |                              |                                |
| ×           | RDS > Databases > class-db           |                                       |                              |                                |
|             | class-db                             |                                       |                              | C Modify                       |
|             |                                      |                                       |                              |                                |
|             | Summary                              |                                       |                              |                                |
|             |                                      |                                       |                              |                                |
|             | DB identifier                        | Status Role                           | Engine                       | Recomme                        |
|             | class-db                             | ⊘ Available Instance                  | e MySQL                      | -                              |
|             | CPU                                  | Class Current                         | activity                     | unity                          |
|             | 3.06%                                | db.t3.micro                           | 0 Region                     | & AZ<br>t-1f                   |
|             |                                      | · · · · · · · · · · · · · · · · · · · |                              | ,<br>                          |
|             |                                      | Manitarian Lang Quarter               |                              | Zeve ETL intervetions          |
|             |                                      | Monitoring Logs & ever                | Configuration                | Zero-ETL Integrations          |
|             |                                      |                                       |                              |                                |
|             | Connectivity & security              | ,                                     |                              |                                |
|             |                                      |                                       |                              |                                |
|             | Endpoint & port                      | Networking                            | Security                     |                                |
|             | Endpoint                             | Availability Zone                     | VPC security groups          |                                |
|             | class-db.cb2k68ew0n3c.us-            | us-east-1f                            | database-sg                  |                                |
|             | east-1.rds.amazonaws.com             |                                       | (sg-025e5e60516cdad          | :f1)                           |
|             |                                      | VPC                                   | ⊘ Active                     |                                |
|             | Port                                 | vpc-0059b159ca91e292b                 |                              |                                |
|             | 3306                                 | Subpot group                          | Publicly accessible          |                                |
|             |                                      | default-                              | INO                          |                                |
|             |                                      | vpc-0059b159ca91e292b                 | Certificate authority        | Info                           |
|             |                                      |                                       | rds-ca-rsa2048-g1            |                                |
|             |                                      | Subpote                               |                              |                                |
|             |                                      |                                       | 2024, Amazon Web Services. I | nc. or its affiliates. Privacy |

|         |      | ຊ    | 2    |
|---------|------|------|------|
| ıdent @ | 533  | 2-67 | 41-4 |
|         |      |      |      |
| Actior  | ıs ' | •    | ]    |
|         |      |      |      |
|         |      |      |      |
|         |      |      |      |
| ndatioi | ns   |      |      |
|         |      |      |      |
|         |      |      |      |
|         |      |      |      |
| Main    | te   | >    |      |
|         |      |      |      |
|         |      |      |      |
|         |      |      |      |
|         |      |      |      |
|         |      |      |      |
|         |      |      |      |
|         |      |      |      |
|         |      |      |      |
|         |      |      |      |
|         |      |      |      |
| Terms   | Co   | okie | pref |
|         |      |      |      |

- Our new RDS instance does NOT have a public IP address
  - Because RDS is a fully managed service, you cannot ssh into it
  - With no Public IP you cannot connect to it directly from your laptop
- Our new RDS instance has a private IP address, and is listening on port 3306
  - We need to give our EC2 instance access

| Þ  | Region Oracle VPC                                                             |                                    |
|----|-------------------------------------------------------------------------------|------------------------------------|
|    | Avail                                                                         | ability Zone A                     |
|    | Private subnet<br>Security group<br>(rds-ec2-x)<br>Manazon<br>RDS DB instance | Public subnet                      |
|    | DB subnet group<br>Avail                                                      | Internet gateway<br>ability Zone B |
| 18 | https://docs.aws.ar                                                           | nazon.com/AmazonRDS                |
| 1  |                                                                               |                                    |

- With no public access, we must allow our EC2 instance access to the RDS instance
- This is done by allowing the security group attached to the **RDS** instance
- This is a very common pattern for cloud applications

DS/latest/UserGuide/USER\_VPC.Scenarios.html

Internet

<u>(</u>1)

IPv4

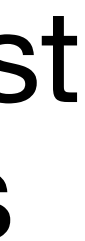

| Ħ  | Region                                                                                                    |
|----|----------------------------------------------------------------------------------------------------|
|    | VPC     Availability Zone A                                                                                                    |
|    | Private subnet<br>Security group<br>(rds-ec2-x)<br>Amazon RDS DB instance<br>Public subnet<br>Public subnet<br>Security group<br>(ec2-rds-x)<br>Amazon EC2 instance<br>with web application |
|    | DB subnet group Internet gate<br>Availability Zone B                                                                                                    |
| 19 | Available private subnet                                                                                                    |

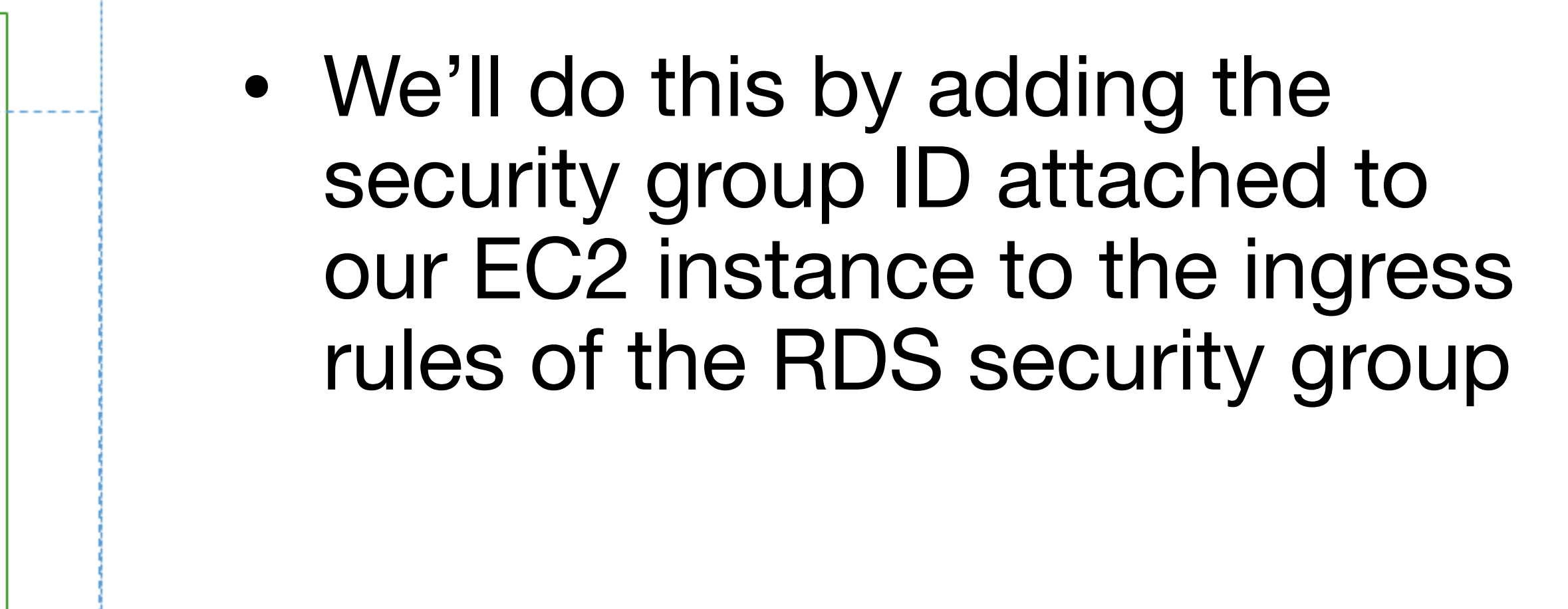

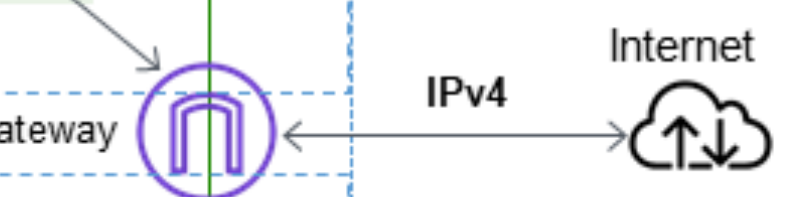

| Ħ  | Region                                               |
|----|------------------------------------------------------|
|    | VPC     Availability Zone A                          |
|    | Private subnet                                       |
|    | DB subnet group Internet gate<br>Availability Zone B |
| 20 | Available private subnet                             |

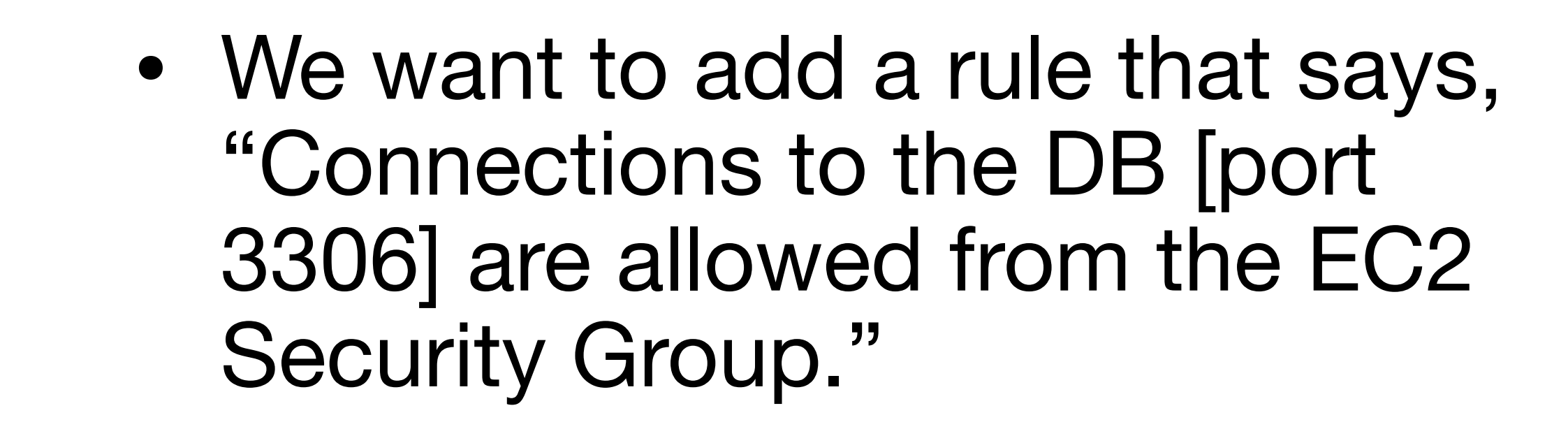

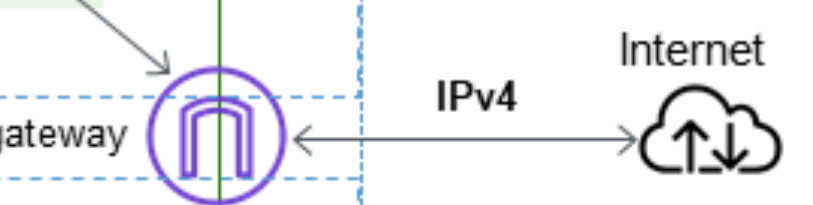

- In the EC2 console, select "Security Groups" from the left sidebar
- the launch-wizard-1 SG is the one attached to our EC2 instance
- The database-sg SG is attached to our database

| Eaunch AWS Acad                    | emy Learner X 🗗 SecurityGroups   EC2   u | is-east-1× +                           |                           |
|------------------------------------|------------------------------------------|----------------------------------------|---------------------------|
| $\leftarrow \rightarrow $ C        | https://us-east-1.console.aws. <b>am</b> | nazon.com/ec2/home?region=us-east-1#   | SecurityGroups:v=3        |
| aws Services Q Sear                | ch                                       | [Option+S] 🔈 🗘                         | ⑦ ③ N. Vi                 |
| EC2 Dashboard X<br>EC2 Global View | Security Groups (3) Info                 | C Actions                              | Export security g         |
| Events<br>Console-to-Code Preview  |                                          |                                        |                           |
| ▼ Instances                        | □ Name ▼                                 | Security group ID sg-03355c8030a1258fe | ✓ Security gro<br>default |
| Instances                          | □ -                                      | <u>sg-025e5e60516cdacf1</u>            | database-sg               |
| Launch Templates                   | □ -                                      | <u>sg-0988dc25ab5c8f6bf</u>            | launch-wizar              |
| Spot Requests                      |                                          |                                        |                           |
| Savings Plans                      |                                          |                                        |                           |
| Reserved Instances                 |                                          |                                        |                           |
| Dedicated Hosts                    |                                          |                                        |                           |
| Capacity Reservations New          |                                          |                                        |                           |
| ▼ Images                           |                                          |                                        |                           |
| AMIs                               |                                          |                                        |                           |
| AMI Catalog                        |                                          |                                        |                           |
| ▼ Elastic Block Store              |                                          |                                        |                           |
| Volumes                            |                                          |                                        |                           |
| Snapshots                          |                                          |                                        |                           |
| Lifecycle Manager                  |                                          |                                        |                           |
| ▼ Network & Security               |                                          |                                        |                           |
| Security Groups                    |                                          |                                        |                           |
| Placement Groups                   |                                          |                                        |                           |

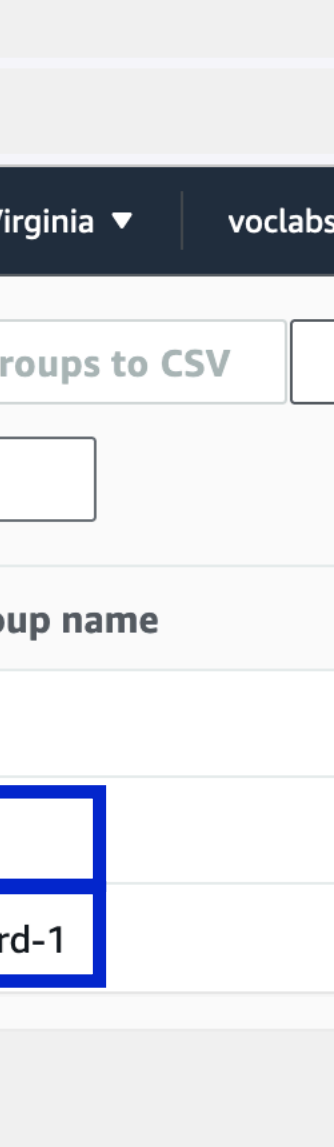

- We need to update the database security group, so select that one
- Then click "Edit inbound rules"

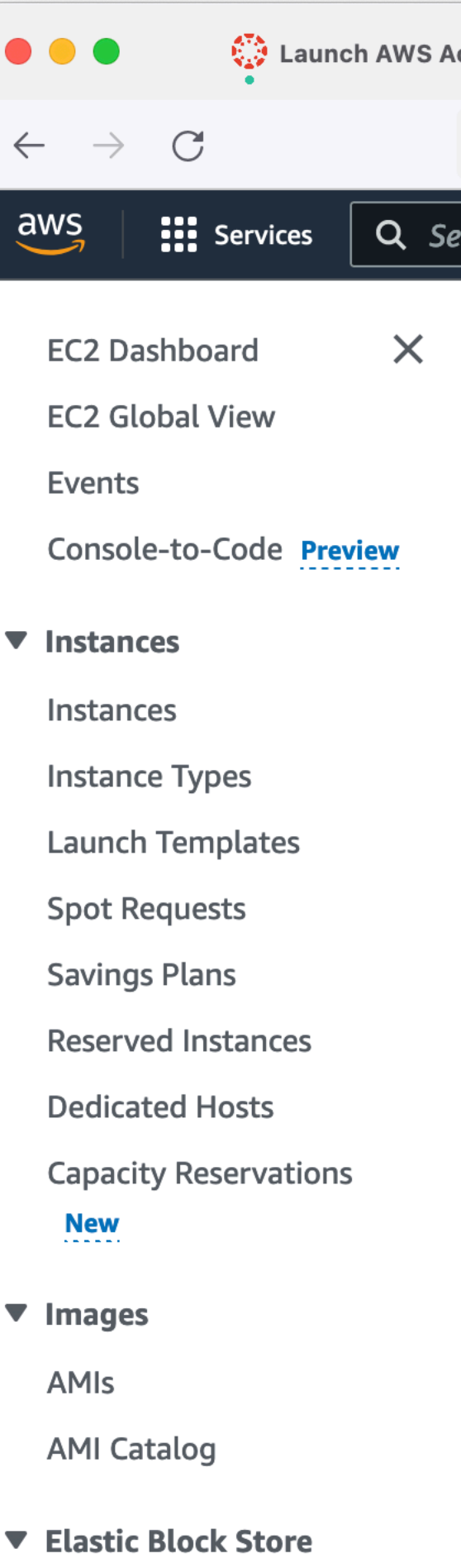

Volumes Snapshots

Lifecycle Manager

Network & Security

### Security Groups

Elastic IPs

Placement Groups

**>** CloudShell Feedback

|                |                                                                  | 13016.aw3.dl                      |                                   |            |                                                                                                    |                   | ~  |
|----------------|------------------------------------------------------------------|-----------------------------------|-----------------------------------|------------|----------------------------------------------------------------------------------------------------|-------------------|----|
|                |                                                                  |                                   |                                   | 2 0 0      | N. Virginia 🔻                                                                                                    | voclabs/user30678 | 05 |
| Secu           | irity Groups (                                                   | 1/3) Info                         | C Actions <b>v</b>                | Export se  | curity groups to CS                                                                                                    | sv 💌              | Cr |
| QI             | Find resources by a                                              | ittribute or t                    | ag                                |            |                                                                                                    |                   |    |
|                | Name                                                             | ▼                                 | Security group ID                 | ⊽ Sec      | urity group name                                                                                                    | $\nabla$          |    |
|                | -                                                                |                                   | <u>sg-03355c8030a1258fe</u>       | defa       | ault                                                                                                    |                   |    |
| <b>~</b>       | -                                                                |                                   | <u>sg-025e5e60516cdacf1</u>       | data       | abase-sg                                                                                                    |                   |    |
|                | _                                                                |                                   | <u>sg-0988dc25ab5c8f6bf</u>       | laur       | nch-wizard-1                                                                                                    |                   |    |
| ;g-02          | 25e5e60516c                                                      | dacf1 - da                        | atabase-sg                        |            |                                                                                                    |                   |    |
| i <b>g-0</b> 2 | 25e5e60516co<br>tails                                            | dacf1 - da<br>nd rules            | atabase-sg<br>Outbound rules Tags |            |                                                                                                    |                   |    |
| sg-02<br>Det   | 25e5e60516co<br>tails Inbour                                     | dacf1 - da<br>nd rules            | atabase-sg<br>Outbound rules Tags |            |                                                                                                    | Manage tags       |    |
| sg-02<br>Det   | 25e5e60516co<br>tails Inbour                                     | dacf1 - da<br>nd rules            | atabase-sg<br>Outbound rules Tags |            | C                                                                                                    | Manage tags       |    |
| sg-02<br>Det   | 25e5e60516co<br>tails Inbour                                     | dacf1 - da<br>nd rules            | atabase-sg<br>Outbound rules Tags |            | C                                                                                                    | Manage tags       |    |
| ig-02          | 25e5e60516co<br>tails Inbour<br>bound rules (*<br>Search<br>Name | dacf1 - da<br>nd rules<br>1)<br>▼ | atabase-sg<br>Outbound rules Tags | IP version | C           □           □           □           □           □           □           □           □           □           □           □           □           □           □           □           □           □           □           □           □           □           □           □           □           □           □           □           □           □           □           □           □           □           □           □           □           □           □           □           □           □           □           □           □           □           □           □           □           □           □           □           □           □ | Manage tags       |    |

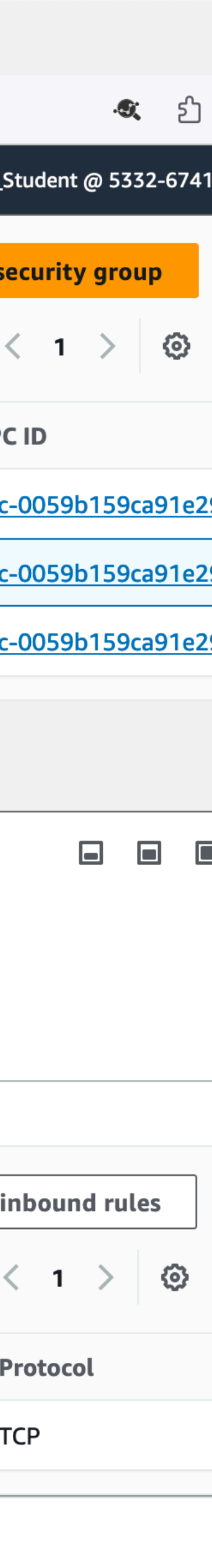

- Add a new rule
- Select MySQL/Aurora for the rule type
- For the source, click in the input field, and scroll down until you find the "launch-wizard-1" security group
- Click "Save rules"

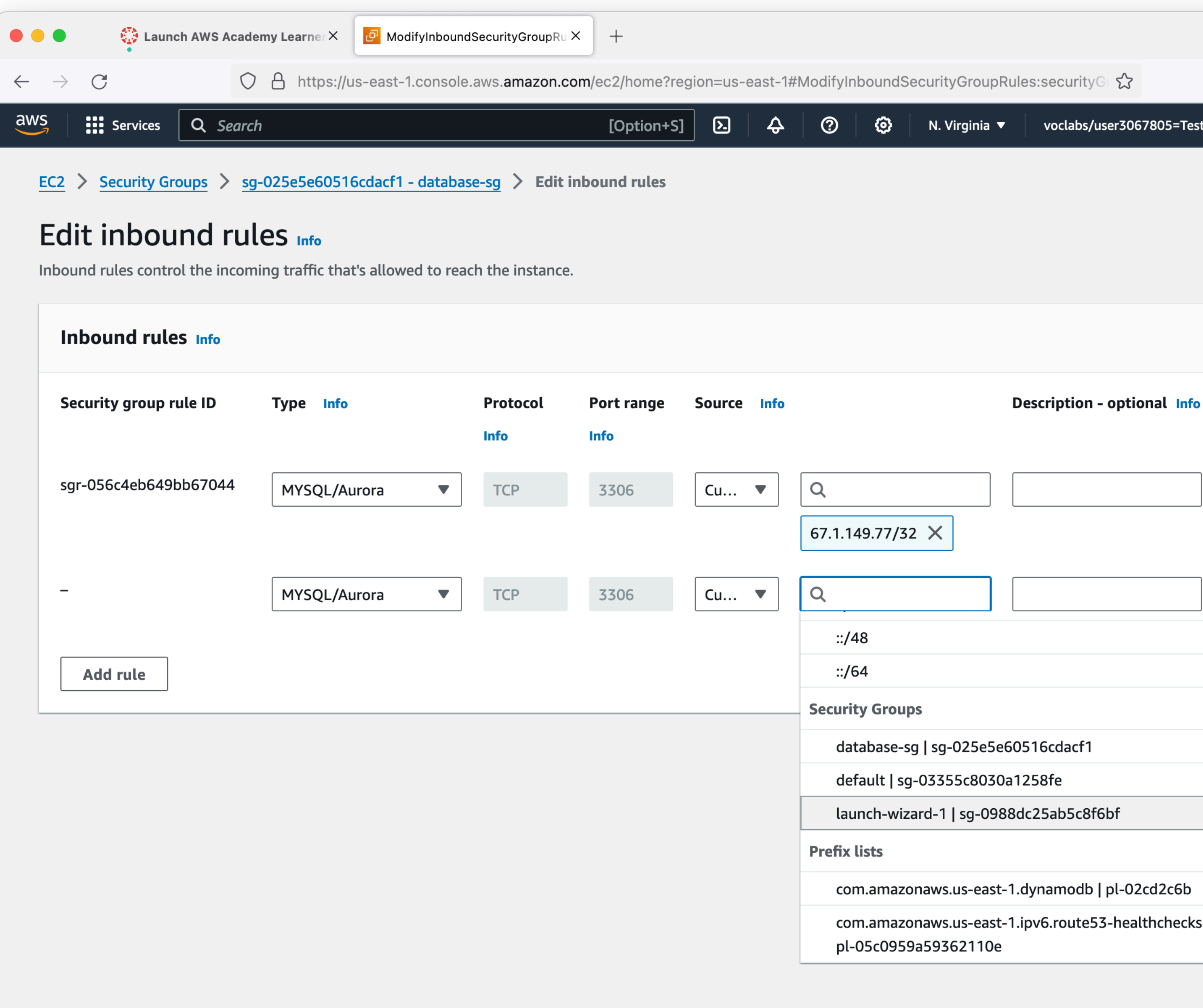

| cademy Learner ×        | 'InboundSecurityGroupRu × +                 |                          |                         |                         |
|-------------------------|---------------------------------------------|--------------------------|-------------------------|-------------------------|
| ○ A https://us-east-1.c | onsole.aws. <b>amazon.com</b> /ec2/home?reg | jion=us-east-1#ModifyInb | ooundSecurityGroupRules | :securityG ☆            |
| earch                   | [Option+S]                                  | D                        | 🙆 N. Virginia 🔻         | voclabs/user3067805=Tes |

**>** CloudShell Feedback

|     |      |          | .9; |    | பி   |
|-----|------|----------|-----|----|------|
| t_S | tude | nt       | @ 5 | 33 | 2-67 |
|     |      |          |     |    |      |
|     |      |          |     |    |      |
|     |      |          |     |    |      |
|     |      |          |     |    |      |
|     |      |          |     |    |      |
|     |      |          |     |    |      |
| ſ   |      |          |     |    | ר    |
|     |      | De<br>te | le  |    |      |
|     |      |          |     |    |      |
|     |      | De       | ele |    |      |
|     |      |          |     |    | J    |
|     |      |          |     |    |      |
|     |      |          |     |    | 5    |
|     |      |          |     |    |      |
|     |      |          |     |    |      |
|     |      |          |     |    |      |
| 5   |      |          |     |    |      |
|     |      |          |     |    |      |
|     |      |          |     |    |      |

## $ECS \rightarrow RDS$ **Connecting at last**

- Connect to your EC2 instance using your method of choice
- We need the mysql client software
- Docker!
- for the admin user (you did write down the password, right?)

sudo docker run -it --rm mysql:latest mysql -h class-db...rds.amazonaws.com -u admin -p

Use the hostname for your RDS instance, and the password you wrote down

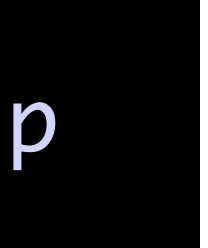

## $\mathsf{ECS} \twoheadrightarrow \mathsf{RE}$ **Connecting at**

• Docker lets us run programs without installing them permanently

| • • •      |             |                    | $\leftarrow$ |
|------------|-------------|--------------------|--------------|
|            | \$ mysql    | -docker.sh •       |              |
|            | \$ mysq     | l-docker.sh        |              |
| $\bigcirc$ | 1           | #!/bin/bash        |              |
|            | 2           |                    |              |
| 90         | 3           | <i>sudo</i> docker | run          |
| P S        | 4           | -it \              |              |
|            | 5           | rm \               |              |
|            | 6           | mysql:la           | atest        |
|            | 7           | mysql -h           | n cla        |
|            | 8           |                    |              |
|            |             |                    |              |
|            | PORTS       | SERIAL MONIT       | OR           |
|            | 0 [002 110  | orain 172 21       | 21 17        |
|            | -east-1     | .rds.amazonaw      | s.com        |
|            |             |                    |              |
|            |             |                    |              |
| 8          |             |                    |              |
| 505        |             |                    |              |
| ≫ SS⊦      | l: csc346ec | 2 🛞 0 🖄 0          | (A) 0        |

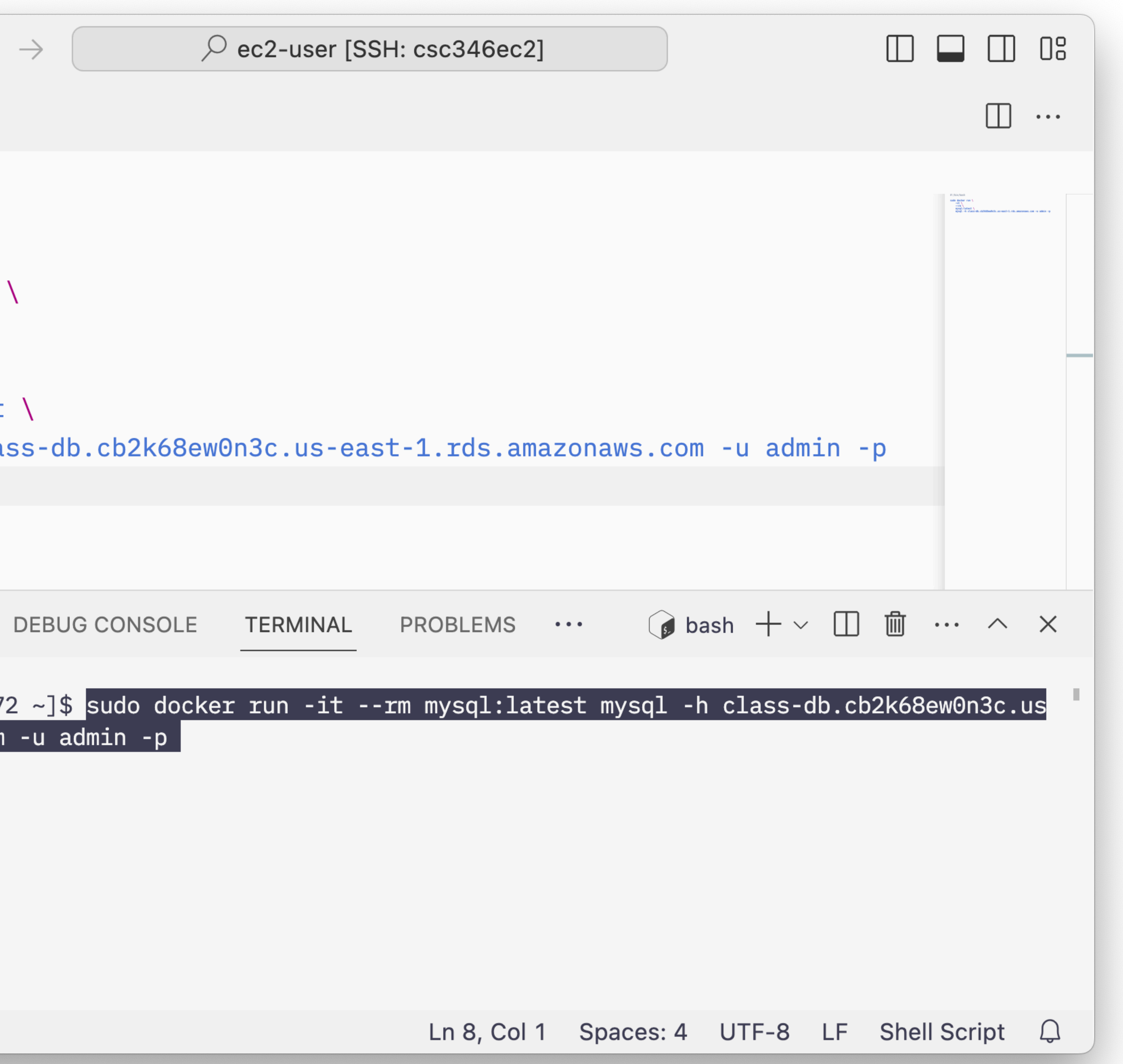

## $\mathsf{ECS} \twoheadrightarrow \mathsf{RL}_{\mathbb{G}}$ **Connecting at**

• Docker lets us run programs without installing them permanently

• • • \$ mysql-docker.sh • \$ mysql-docker.sh #!/bin/bash 1 2 3 sudo docker run <u>д</u> -it \ 4 5 --rm \ 6 mysql:latest 7 mysql -h clas 8 PORTS SERIAL MONITOR Welcome to the MySQL moni Your MySQL connection id Server version: 8.0.35 So Copyright (c) 2000, 2024, Oracle is a registered tra affiliates. Other names m  $(\mathcal{Q})$ owners. Type 'help;' or '\h' for 503 mysql> SSH: csc346ec2 ⊗ 0 ▲ 0 ♀ 0

| $\rightarrow$ $\bigcirc$ ec2-user [SSH: csc346ec2]                               |                                  |
|----------------------------------------------------------------------------------|----------------------------------|
|                                                                                  | □ …                              |
|                                                                                  | n<br>e ran 1<br>Sana 1<br>Sana 1 |
|                                                                                  |                                  |
|                                                                                  |                                  |
|                                                                                  |                                  |
| ss-db.cb2k68ew0n3c.us-east-1.rds.amazonaws.com -u admin -p                       |                                  |
| DEBUG CONSOLE TERMINAL PROBLEMS $\cdots$ is sudo $+ \vee$ in in $\cdots$         | ^ X                              |
| tor. Commands end with ; or \g.<br>is 30<br>urce distribution                    |                                  |
| Oracle and/or its affiliates.                                                    |                                  |
| ademark of Oracle Corporation and/or its<br>ay be trademarks of their respective |                                  |
| help. Type '\c' to clear the current input statement.                            |                                  |
| Ln 8, Col 1 Spaces: 4 UTF-8 LF Shell Sc                                          | ript 🗘                           |

## ECS → RDS **Connecting from python**

### sudo yum install mariadb105-devel gcc python3.11-devel python3.11-pip sudo pip3.11 install mysqlclient

### • Now we can use the MySQLdb module within python on our EC2 instance.

![](_page_26_Picture_5.jpeg)

### ECS → RDS Connecting from python

| 🗧 🔍 🔤 Learner Lab 🛛 🗙 🛛 🏹 Vocareum Labs 🛛 🗙 🛛 🧊 Instances   EC2 Man                                        |  |  |  |  |  |  |  |  |  |
|----------------------------------------------------------------------------------------------------|--|--|--|--|--|--|--|--|--|
| ← → C A https://us-east-1.console.aws.amazon.com/cloudshell/home?region=us-                                |  |  |  |  |  |  |  |  |  |
| aws Services Q Search for services, features, blogs, docs, and more                                        |  |  |  |  |  |  |  |  |  |
| 🙆 Elastic Container Service 🛛 🕜 Elastic Container Registry 🔹 CloudFormation 🖓 VPC 📴 EC2                    |  |  |  |  |  |  |  |  |  |
| AWS CloudShell                                                                                             |  |  |  |  |  |  |  |  |  |
| us-east-1                                                                                                  |  |  |  |  |  |  |  |  |  |
| [ec2-user@ip-172-31-84-94 ~]\$ cat mysql.py<br>import MySQLdb                                              |  |  |  |  |  |  |  |  |  |
| hostname = "class-db                                                                                       |  |  |  |  |  |  |  |  |  |
| db = MySQLdb.connect(host=hostname, user=username, passwd=pass                                             |  |  |  |  |  |  |  |  |  |
| cursor = db.cursor()<br>cursor.execute("select * from sys.version")                                        |  |  |  |  |  |  |  |  |  |
| print(cursor.fetchone())                                                                                   |  |  |  |  |  |  |  |  |  |
| [ec2-user@ip-172-31-84-94 ~]\$ python3 mysql.py<br>('2.1.1', '8.0.28')<br>[ec2-user@ip-172-31-84-94 ~]\$ [ |  |  |  |  |  |  |  |  |  |

![](_page_27_Picture_3.jpeg)

word)

![](_page_27_Picture_5.jpeg)

# **AWS RDS Cleaning Up**

- RDS instances are NOT automatically stopped when your AWS Academy lab session ends
- You will keep getting charged as long as it is active
- You can temporarily stop an RDS instance though

![](_page_28_Picture_4.jpeg)

| Lab                                                                      | ×   🟹 \      | /ocareum Labs  | ×     | 🧊 RDS N    | lanagement | t Conso | e ×      | N AW  | /S Clou | dShell        |         |
|--------------------------------------------------------------------------|--------------|----------------|-------|------------|------------|---------|----------|-------|---------|---------------|---------|
| ://us-east-1.console.aws.amazon.com/rds/home?region=us-east-1#databases: |              |                |       |            |            |         |          |       |         |               |         |
| <b>Q</b> Search for services, features, blogs, docs, and more            |              |                | more  | [Option+S] |            |         | ۶.       | ¢     | ?       | N. Virgini    | ia ▼    |
| e 🛛 🕜 Elastic Contai                                                     | ner Registry | CloudFormation | 🕜 VPC | 🗗 EC2      | 🔯 RDS      |         |          |       |         |               |         |
| bases                                                                    |              |                |       |            |            |         |          |       |         |               |         |
|                                                                          |              |                |       |            |            |         |          |       |         |               |         |
| es                                                                       |              |                |       | Group res  | ources     | C       | ] [м     | odify |         | Actions 🔺     |         |
| bv databases                                                             |              |                |       |            |            |         |          |       |         | Stop tempor   | rarily  |
|                                                                          |              |                |       |            |            |         |          |       |         | Reboot        |         |
| DB identifier                                                            |              |                |       | Role 🔻     | Engi       | ne      | ~        | R     | leg     | Delete        |         |
| class-db                                                                 |              |                |       | Instance   | MvS        |         | nmunity  | , 11  | 5-6     | Create read I | replic  |
|                                                                          |              |                |       | mstance    | - Triy St  |         | interney |       | 5.0     | Create Auror  | a rea   |
|                                                                          |              |                |       |            |            |         |          |       |         | Promote       |         |
|                                                                          |              |                |       |            |            |         |          |       |         | Take snapsh   | ot      |
|                                                                          |              |                |       |            |            |         |          |       |         | Restore to p  | oint ir |
|                                                                          |              |                |       |            |            |         |          |       |         | Migrate snap  | oshot   |

![](_page_28_Figure_9.jpeg)

![](_page_28_Picture_10.jpeg)

# **AWS RDS** Cleaning Up

RDS > Databases

Databases

- Can stop an RDS instance for up to 7 days
- After that it will automatically restart so AWS can keep it patched
- Still have to pay for the storage
- If you are done with an RDS instance, terminate it instead

![](_page_29_Picture_8.jpeg)

I acknowledge that the DB instance will restart automatically after 7 days, on October 12, 2022, 19:25 (UTC-07:00).

### Snapshot - optional

Save the DB instance in a snapshot The snapshot enables you to restore the DB instance to its last state before it was stopped.

![](_page_29_Picture_12.jpeg)

![](_page_29_Picture_13.jpeg)